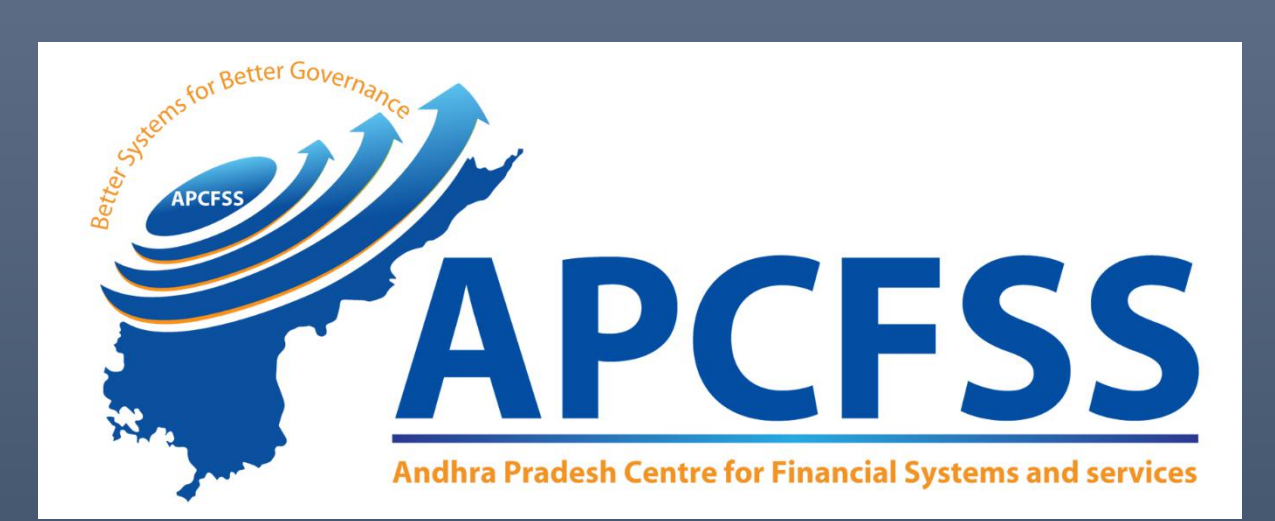

## **Table of Contents**

| 1. LOGIN                | 3 |
|-------------------------|---|
| 2. HOME PAGE            | 4 |
| 3. EMPLOYEE LOANS       | 5 |
| 4. ANNUAL INCREMENT     | 7 |
| 5. REGULAR PAYROLL 2022 | 8 |

# 1. Login

Enter the user ID and click on Continue. Enter Password and click on Login.

| Please enter your User ID | Continue    |  |
|---------------------------|-------------|--|
|                           |             |  |
|                           |             |  |
|                           |             |  |
|                           |             |  |
| RPS.2022 - Procedural     | User Manual |  |

| Please Enter Your User ID                                 |               |  |
|-----------------------------------------------------------|---------------|--|
| 14458110                                                  |               |  |
|                                                           |               |  |
| Paremard                                                  |               |  |
| russiloru                                                 |               |  |
| Login ForgotPassword                                      |               |  |
|                                                           |               |  |
|                                                           |               |  |
|                                                           |               |  |
|                                                           |               |  |
|                                                           |               |  |
| RPS.2022 - Procedural<br>instructions for fixation of pay | ⊘ User Manual |  |

# 2. Home Page

## After successful login, it redirects to Home page.

| (DDO'లు మూల వేతనం మారు                                                                                             | s to submit B<br>ృ ఈవెంట్ ల                       | Basic Pay Change Events Capture<br>క్యాప్చర్ ఫారమ్ ను సమర్పించడాని                                                    | e Form<br>)కి క్రింది దశ                         | లను అనుసరించండి):                                                                                                    |                                                                          |          |
|----------------------------------------------------------------------------------------------------|---------------------------------------------------|----------------------------------------------------------------------------------------------------|--------------------------------------------------|----------------------------------------------------------------------------------------------------|--------------------------------------------------------------------------|----------|
| l. Select Basic Pay Change Ev<br>2. Confirm Basic Pay Change<br>నిర్ధారించండి)). The data car<br>నిర్ధారించవచ్చు). | ents Capture F<br>s data(మూల శె<br>) be Confirmed | Form (మూల వేతనం చెల్లింపు మార్పు ఈవె<br>వేతనం మార్పుల డేటాను నిర్రారించండి)<br>d for a single/multiple employees at a | ంట్ ల క్యాప్చర్<br>(After submi<br>ny stage afte | ్ ఫారమ్ ను ఎంచుకోండి)<br>tting the data, confirm the same with eSign(డేటా<br>er entering the data(డేటాను నమోదు చేసిన తర్వాత ఏ | ను సమర్పించిన తర్వాత, eSignతో దాని<br>ఏ దశలో నైనా ఒకే/బహుళ ఉద్యోగుల కోసం | ి డేటాను |
| asic Pay Change Events                                                                                             |                                                   |                                                                                                    |                                                  |                                                                                                    |                                                                          |          |
| Basic Pay Change Events<br>Capture Form                                                                            | ı→                                                | Basic Pay Change Events<br>Confirmation                                                                               | I→                                               |                                                                                                    |                                                                          |          |
| ay Bill Submission                                                                                                 |                                                   |                                                                                                    |                                                  |                                                                                                    |                                                                          |          |
| Loans                                                                                                    | I→                                                | Regular Pay Bill                                                                                                    | I→                                               | Annual Increments Submission                                                                                                  |                                                                          |          |
| laster Data                                                                                                    |                                                   |                                                                                                    |                                                  |                                                                                                    |                                                                          |          |
|                                                                                                    |                                                   | Transferin                                                                                                    |                                                  | Transfer Out                                                                                                    | Facin                                                                    |          |

## 3. Employee Loans

For updating the details about loans advanced to the employees, go to the loans section.

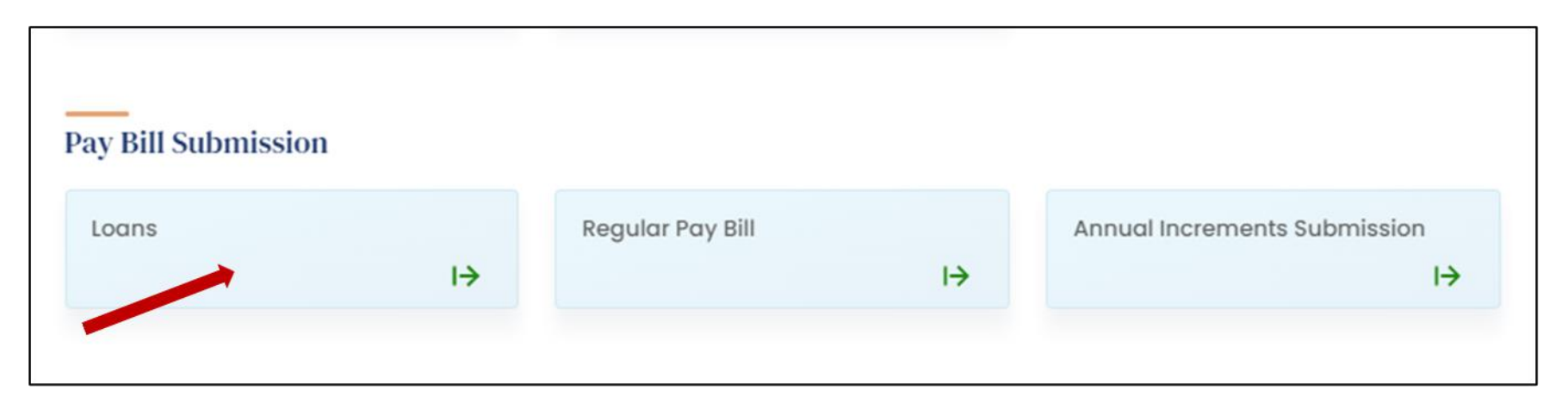

After clicking on it , Select DDO Code and Click on Submit.

| I | Employee Loans |     |        |  |
|---|----------------|-----|--------|--|
| 1 | DDO Code:*     |     |        |  |
|   | Select         | - ~ | Submit |  |
|   |                |     |        |  |
|   |                |     |        |  |
|   |                |     |        |  |

In the list of total employees, enter the number of received installments and received amount. Select the loan status and click on Update. Once finished for all employees, click on Proceed to Digital Signature.

| 270              | 00702001                                 | DIRECTORATE OF TREASURI                           | ES AND ACCOUNTS                                               |                         |                         |                |                     |                              |                                       |                            |        |
|------------------|------------------------------------------|---------------------------------------------------|---------------------------------------------------------------|-------------------------|-------------------------|----------------|---------------------|------------------------------|---------------------------------------|----------------------------|--------|
|                  |                                          | 27000702001DIRECTORATE OF TREASURIES AND ACCOUNTS |                                                               |                         |                         |                |                     |                              | :   ~                                 | Submit                     |        |
| Fota             | al Emplo                                 | yees                                              |                                                               | listoflo                | an Details              |                |                     | Add Loan                     | -                                     | Proceed To Di<br>Signature | gital  |
| S No             | Employee                                 |                                                   | Logn Description                                              | Sanction                | Loan                    | No of          | Installment         | Received                     | Received                              | Logn Status                | Undate |
| 1                | 0621003                                  | Linployee Haine                                   | H B A Principle                                               | 500000                  | 500000                  | 100            | 5000                | 45                           | 225000                                | select v                   | B      |
|                  | antornation of                           |                                                   | APGLI Loan                                                    | 33000                   | 33000                   | 33             | 1000                | 18                           | 18000                                 | select v                   | •      |
| 2                | 2544694                                  |                                                   |                                                               |                         |                         |                |                     |                              |                                       |                            |        |
| 2                | 2544694<br>2544711                       |                                                   | MOTOR CYCLE ADVANCE PRIN<br>CIPLE                             | 50000                   | 50000                   | 50             | 1000                | 18                           | 18000                                 | select 🗸                   | •      |
| 2<br>3<br>4      | 2544694<br>2544711<br>2544705            |                                                   | MOTOR CYCLE ADVANCE PRIN<br>CIPLE<br>APGLI Loan               | 50000<br>20000          | 50000<br>20000          | 50<br>20       | 1000<br>1000        | 18                           | 18000<br>17000                        | select •                   | 8      |
| 2<br>3<br>4<br>5 | 2544694<br>2544711<br>2544705<br>2544701 |                                                   | MOTOR CYCLE ADVANCE PRIN<br>CIPLE<br>APGLI Loan<br>APGLI Loan | 50000<br>20000<br>17280 | 50000<br>20000<br>17280 | 50<br>20<br>24 | 1000<br>1000<br>720 | 18           17           17 | 18000           17000           12240 | select •                   | 8      |

To add the new loan data click on the add loan tab and fill all the required particulars in add new loan category

| DDO Code:"            |                                                     |                         |                                                                                  |                                  |                                  |                       |                             |                      |                                  |                                              |        |
|-----------------------|-----------------------------------------------------|-------------------------|----------------------------------------------------------------------------------|----------------------------------|----------------------------------|-----------------------|-----------------------------|----------------------|----------------------------------|----------------------------------------------|--------|
| 270                   | 00702001                                            | DIRECTORATE OF TREASURI | ES AND ACCOUNTS                                                                  |                                  |                                  |                       |                             | >                    | :   ~                            | Submit                                       |        |
| Fota                  | otal Employees Add Loan                             |                         |                                                                                  |                                  |                                  |                       |                             |                      | Proceed To Di<br>Signature       | gital                                        |        |
|                       |                                                     |                         |                                                                                  | List of Lo                       | an Details                       |                       |                             |                      |                                  |                                              |        |
| S.No                  | Employee<br>Id                                      | Employee Name           | Loan Description                                                                 | Sanction<br>Amount               | Loan<br>Amount                   | No of<br>Installments | Installment<br>Amount       | stallments           | Received<br>Amount               | Loan Status                                  | Update |
|                       |                                                     |                         |                                                                                  |                                  | 500000                           | 100                   | 5000                        | 45                   | 225000                           | and and a set                                | B      |
| 1                     | 0621003                                             |                         | H B A Principle                                                                  | 500000                           | 500000                           | 100                   |                             |                      |                                  | select V                                     |        |
| 1<br>2                | 0621003<br>2544694                                  |                         | APGLI Loan                                                                       | 33000                            | 33000                            | 33                    | 1000                        | 18                   | 18000                            | selectv                                      | 8      |
| 1<br>2<br>3           | 0621003<br>2544694<br>2544711                       |                         | APGLI Loan<br>MOTOR CYCLE ADVANCE PRIN<br>CIPLE                                  | 33000<br>50000                   | 33000<br>50000                   | 33<br>50              | 1000                        | 18                   | 18000<br>18000                   | select v                                     | 8      |
| 1<br>2<br>3<br>4      | 0621003<br>2544694<br>2544711<br>2544705            |                         | H B A Principle<br>APGLI Loan<br>MOTOR CYCLE ADVANCE PRIN<br>CIPLE<br>APGLI Loan | 33000<br>50000<br>20000          | 33000<br>50000<br>20000          | 33<br>50<br>20        | 1000<br>1000<br>1000        | 18<br>18<br>17       | 18000<br>18000<br>17000          | select •                                     | 8      |
| 1<br>2<br>3<br>4<br>5 | 0621003<br>2544694<br>2544711<br>2544705<br>2544701 |                         | H B A Principle APGLI Loan MOTOR CYCLE ADVANCE PRIN CIPLE APGLI Loan APGLI Loan  | 33000<br>50000<br>20000<br>17280 | 33000<br>50000<br>20000<br>17280 | 33<br>50<br>20<br>24  | 1000<br>1000<br>1000<br>720 | 18<br>18<br>17<br>17 | 18000<br>18000<br>17000<br>12240 | select •<br>select •<br>select •<br>select • | 8      |

After entering the details click on submit and then click on Proceed to Digital Signature tab

| Add New Loan:                    |                      |                      |  |  |
|----------------------------------|----------------------|----------------------|--|--|
| Employee Name:*                  | Loan Types:*         | Loan Amount:*        |  |  |
| Select V                         | Select v             |                      |  |  |
| Sanctioned Amount:*              | No Of Installments:* | Installment Amount:* |  |  |
| instaliment Start Month & Year:* |                      |                      |  |  |
|                                  |                      |                      |  |  |
|                                  |                      | Submit Close         |  |  |
|                                  |                      |                      |  |  |

## 4. Annual Increment

To add the current month Annual Increment data of the employee click on the Annual Increment Tile as shown below

| Pay Bill Submissio | on |                  |    |                                    |
|--------------------|----|------------------|----|------------------------------------|
| Loans              | ı→ | Regular Pay Bill | ı⇒ | Annual Increments Submission<br>I→ |
|                    |    |                  |    |                                    |

#### After clicking on Annual Increment Tile enter DDO Code, Increment Date and click on continue

| Annual Increment |                  |
|------------------|------------------|
| DDO Code:*       | Increment Date:* |
|                  | Continue         |
|                  | Continue         |
|                  |                  |
|                  |                  |

## 5. Regular Payroll 2022

To add the employee regular payroll Click on the Regular Pay bill tile as shown below

| Pay Bill Submission |    |                  |    |                                    |
|---------------------|----|------------------|----|------------------------------------|
| Loans               | I> | Regular Pay Bill | I→ | Annual Increments Submission<br>I→ |

## Go through the instructions displayed carefully

| In | structions ×                                                                                                    | ¢ |
|----|----------------------------------------------------------------------------------------------------|---|
|    | DDO's Follow the below steps to submit regular paybill (DDOలు సాధారణ జీతం బిల్లును సమర్పించడానికి క్రింది దశలను అనుసరించండి)<br>1. Step 1: DDO need to submit the loans data one time and "annual increments" pending for January Month to proceed to regular<br>Pay Bill Generation. (DDO సాధారణ జీతం బిల్లు ఉత్పత్తికి కొనసాగడానికి, ఒక సారి రుణాల డేటాను సమర్పించాలీ మరియు జనవరి నెలలో<br>పెండింగ్లో ఉన్న "వార్షిక ఇంక్రిమెంట్లను" సమర్పించాలి)<br>2. Step 2: In regular Pay Bill, the employees other than RPS 2015 will be visible (సాధారణ జీతాల బిల్లులో, RPS 2015 కాకుండా ఇతర |   |
|    | ఉద్యారులు కనపెచ్చాయి)<br>3. STEP 3: Employees belonging to RPS 2015 will be visible after confirmation basic pay changes data with their respective DDO &<br>STO /PAO and salary will be paid as per RPS-2022 (RPS 2015కి చెందిన ఉద్యోగులు వారి సంబంధిత DDO & STO/PAOతో మూల వేతనం<br>చెల్లింపు మార్పుల డేటాను ధృవీకరించిన తర్వాత కనిపిస్తారు మరియు RPS-2022 ప్రకారం జీతం చెల్లించబడుతుంది                                                                                                    |   |
|    | Ok Close                                                                                                    |   |

For getting data of employees other than RPS 2015 update employee data in employee updation scheme

For getting data of employees belonging to RPS 2015 Select DDO and HOA, and click on Get Data. It will be redirected to the final list of employees.

# Regular Payroll: January-2022

| 800.                   |   | HOA: *    |   |
|------------------------|---|-----------|---|
| Select                 | ~ | Select    | ~ |
| Fieuse select duo code |   |           |   |
|                        |   |           |   |
| Designation:           |   | Employee: |   |

| DDO:*                                              |       | HOA: *                 |       |
|----------------------------------------------------|-------|------------------------|-------|
| 27000702001 DIRECTORATE OF TREASURIES AND ACCOUNTS | ×   ~ | 2054000950001010011NVN | ×   ~ |
| Designation:                                       |       | Employee:              |       |
| Select                                             | ~     | Select                 | ~     |

| SL.No | Employee Id | Employee Info     | Office Info       | Earnings | Deduction | Net Pay | Exclude | No |
|-------|-------------|-------------------|-------------------|----------|-----------|---------|---------|----|
|       | 14359259    | LEONARD FERNAN    | DIRECTORATE OF T  | 48,516   | 4,140     | 44,376  | $\sim$  | 31 |
| 2     | 14007507    | BALASUNDARAMU     | DIRECTORATE OF T  | 68,150   | 4,516     | 63,634  | $\sim$  | 31 |
| 3     | 14356816    | VASUNDHARA DEV    | DIRECTORATE OF T  | 88,032   | 1,702     | 86,330  | $\sim$  | 31 |
| 1     | 14337865    | VENKATA RAO BAL   | DIRECTORATE OF T  | 165,770  | 1,404     | 164,366 | $\sim$  | 31 |
| 5     | 14773111    | HEMANTH KUMAR     | DIRECTORATE OF T  | 45,653   | 4,251     | 41,402  | $\sim$  | 31 |
| E.    | 15033714    | BHARGAVI BELLAM   | DIRECTORATE OF T  | 48,419   | 1,050     | 47,369  | $\sim$  | 31 |
|       | 14472139    | TOPIVALI BAYIKATI | DIRECTORATE OF T  | 49,805   | 1,101     | 48,704  | $\sim$  | 31 |
| L.    | 14393665    | PRASAD PRASAD     | DIRECTORATE OF T  | 84,376   | 5,302     | 79,074  | $\sim$  | 31 |
| i i   | 14836985    | ASHOK KUMAR RE    | DIRECTORATE OF T  | 48,419   | 4,221     | 44,198  | $\sim$  | 31 |
| c     | 14249285    | PARVATHI BADIGI   | DIRECTORATE OF T  | 110,364  | 2,404     | 107,960 | $\sim$  | 31 |
| 1     | 14408006    | KRISHNA CHILUMU   | DIRECTORATE OF T  | 100,798  | 5,314     | 95,484  | $\sim$  | 31 |
| 2     | 14476412    | MOULAALI BANAV    | DIRECTORATE OF T  | 49,805   | 1,101     | 48,704  | $\sim$  | 31 |
| 3     | 14757569    | RAMYA SPANDAN     | DIRECTORATE OF T  | 48,419   | 4,221     | 44,198  | $\sim$  | 31 |
| 4     | 14478205    | VEERENDRA DANDU   | DIRECTORATE OF T  | 31,448   | 1,050     | 30,398  | $\sim$  | 31 |
| 5     | 14458110    | RADHIKA THUPAKU   | DIRECTORATE OF T  | 71,606   | 1,452     | 70,154  |         | 31 |
| 6     | 14351740    | GAJA LAKSHMI YA   | DIRECTORATE OF T  | 65,733   | 3,802     | 61,931  | ~       | 31 |
| 7     | 14457850    | MADHAVI INAMPUDI  | DIRECTORATE OF T  | 125,626  | 6,404     | 119,222 |         | 31 |
| 8     | 14360177    | BHASKAR REDDY P   | DIRECTORATE OF T  | 78,911   | 3,302     | 75,609  | ~       | 31 |
| 9     | 15033807    | MALLIKARJUNA RE   | DIRECTORATE OF T  | 48,419   | 1,071     | 47,348  |         | 31 |
| 20    | 14457326    | MADHAVI PYDIMU    | DIRECTORATE OF T  | 79,659   | 5,012     | 74,647  |         | 31 |
| 9     | 14359785    | RAZZAQ ALI SYED   | DIRECTORATE OF T  | 33,694   | 1,050     | 32,644  |         | 31 |
| 22    | 14474735    | UPPULURI RAMESH   | DIRECTORATE OF T  | 52,704   | 4,101     | 48,603  |         | 31 |
| 23    | 14477417    | SREENIVASULU NAI  | DIRECTORATE OF T  | 161,723  | 2,404     | 159,319 |         | 31 |
| 24    | 14844887    | SRINIVASAREDDY    | DIRECTORATE OF T  | 51,877   | 4,221     | 47,656  |         | 31 |
| 25    | 14408547    | RAVEENDRA RENATI  | DIRECTORATE OF T  | 88,032   | 1,744     | 86,288  |         | 31 |
| 26    | 14409056    | VAMSI DEEPAK GO   | DIRECTORATE OF T  | 76,720   | 5,272     | 71,448  |         | 31 |
| 27    | 14410598    | SRAVANATHEJA M    | DIRECTORATE OF T  | 70,644   | 3,302     | 67,342  |         | 31 |
| 28    | 14244327    | SUDHAKAR GUNJA    | DIRECTORATE OF T  | 32,345   | 1.200     | 31,145  |         | 31 |
| 9     | 14472163    | BAREDDY BAREDDY   | DIRECTORATE OF T  | 52,704   | 1,101     | 51,603  |         | 31 |
| 10    | 14407780    | KALYANI KOTTAPA   | DIRECTORATE OF T  | 90,402   | 1,702     | 88,700  |         | 31 |
| 51    | 14468891    | RAMAKRISHNA TEL   | DIRECTORATE OF T  | 49,805   | 1.251     | 48,554  |         | 31 |
| 12    | 15034157    | VENKATA ROSI RE   | DIRECTORATE OF T  | 64.974   | 1.251     | 63.723  |         | 31 |
| 13    | 14991029    | NARASIMHUDU KU    | DIRECTORATE OF T  | 51877    | 1.071     | 50.806  |         | 31 |
| 4     | 14353161    | MOHANA RAO NET    | DIRECTORATE OF T  | 256 601  | 529       | 256.072 |         | 31 |
| 5     | 14473355    | RAMANAREDDY BI    | DIRECTORATE OF T  | 49.805   | 2 251     | 47554   |         | 31 |
| 16    | 14363394    | SHIVARAM SANKA    | DIRECTORATE OF T  | 54.847   | 1101      | 53.746  |         | 31 |
| 17    | 14458117    | VENKATA RADHA K   | DIRECTORATE OF T  | 177 609  | 404       | 177 205 |         | 31 |
|       | 14120750    |                   | DIRECTORATE OF T  | 69.050   | 9 200     | 69,950  |         | 21 |
| 20    | 14471612    |                   | DIRECTORATE OF T  | E2 70.4  | 1101      | 51,602  |         | 21 |
| 10    | 14468280    | VENKATA RAMAKRI   |                   | 49.805   | 3 251     | 46 554  |         | 31 |
| -     | 14468281    | RAVITHE IA GUNAN  |                   | 49.805   | 3.251     | 46 554  |         |    |
|       | 1490201     | VENKATA NACA K    | DIRECTORATE OF 7  | 134 592  | 6.404     | 128 104 |         | 31 |
| 13    | 14301232    |                   | DIRECTORATE OF 7  | 83126    | 2,200     | 80.924  |         | 31 |
| 10    | 14460094    | MURALI PARU VAC   | DIRECTORATE OF T  | 78 911   | 6.302     | 72 600  |         | 31 |
| 15    | 14409749    | DA ILI DENUMANA   | DIRECTORATE OF T. | 92.952   | 1702      | 91250   |         | 31 |
| 6     | 14403/40    | RAJU FENUMAKA     | DIRECTORATE OF T  | 32,552   | 6,522     | 01,20U  |         | 31 |
|       | 14103372    | SATYANARAYANA     | DIRECTORATE OF T  | 12,670   | 0,022     | 00,148  |         | 31 |
|       | 14472105    | RAYUDU CHANDR     | DIRECTORATE OF T  | 49,805   | 1,101     | 48,704  |         | 31 |
| 10    | 14472106    | ANJU CHADALAVA    | DIRECTORATE OF T  | 49,805   | 3,251     | 46,554  |         | 31 |
| 19    | 14406701    | VEERENDRA BABU    | DIRECTORATE OF T  | 47,196   | 1,350     | 45,846  |         | 31 |
|       | 14472612    | ANURADHA THOK     | DIRECTORATE OF T  | 49,805   | 3,251     | 46,554  |         | 31 |
| 21    | 14410530    | SRINIVASA RAO BA  | DIRECTORATE OF T  | 66,864   | 5,972     | 60,892  | ~       | 31 |
| >2    | 14472613    | SUJATHA TANNERU   | DIRECTORATE OF T  | 49,805   | 3,251     | 46,554  |         | 31 |
| 53    | 14472614    | NARENDRA KUMAR    | DIRECTORATE OF T  | 52,704   | 4,651     | 48,053  |         | 31 |
| 54    | 14472615    | MALLIKA CHINTHA   | DIRECTORATE OF T  | 52,704   | 4,251     | 48,453  |         | 31 |
| 55    | 14391589    | JANARDHANA BAL    | DIRECTORATE OF T  | 76,720   | 1,452     | 75,268  |         | 31 |

Click on Save & Next. It will redirected to the Summary page with sections – Employee Attendance, Cadre Strength, Employee Pay Summary, DDO Pay Summary, Payroll Rules, variation report – along with Form 47, Pay Slip, Schedule, and Variation.

| Sur  | nmar         | y           |                |                      |                                   |                        |                       |                      |                      |                                |
|------|--------------|-------------|----------------|----------------------|-----------------------------------|------------------------|-----------------------|----------------------|----------------------|--------------------------------|
|      |              |             |                |                      |                                   |                        | Back Form             | -47 PaySlip          | Schedule             | Variation Submit               |
| ЕМРІ |              | DANCE       | CADRE STRENGTH | EMPLOYEE PAY SUMMARY | DDO PAY SUMMA                     | RY PAYROLL RULES *     | VARIATION REPORT      | r                    |                      |                                |
| S.No | Cfms Id      | Hrms Id     | Emple          | oyee Name            | Designation                       | No of Days In<br>Month | No of Days<br>Present | No of Days<br>Marked | No of Days<br>Absent | Action(Mark Excluded<br>Dates) |
| 1    | 14472106     | 270338<br>2 | ANJU CHADALA   | VADA Se              | enior Accounta<br>t               | 31                     | 31                    | 0                    | 0                    | 2                              |
| 2    | 14472612     | 270353<br>0 | ANURADHA THO   | KALA Se              | enior <mark>Accounta</mark><br>t  | 31                     | 31                    | 0                    | 0                    | 12                             |
| 3    | 14120759     | 0521682     | APPARAO GHAN   | TA Se                | enior Accounta<br>t               | 31                     | 31                    | 0                    | 0                    | <b>Z</b>                       |
| 4    | 1483698<br>5 | 1066834     | ASHOK KUMAR F  | REDDY POREDDY        | e <mark>nior Accounta</mark><br>t | 31                     | 31                    | O                    | 0                    | 6                              |
| 5    | 14471613     | 2703372     | BAGADI RAJEND  | RA PRASAD Se         | enior Accounta<br>t               | 31                     | 31                    | 0                    | 0                    | 2                              |
| 6    | 1400750<br>7 | 0115394     | BALASUNDARAM   | IU KADIAM Si         | enior Accounta<br>t               | 31                     | 31                    | O                    | 0                    | 12                             |
| 7    | 14472163     | 2703387     | BAREDDY BARED  | DY Se                | enior Accounta<br>t               | 31                     | 31                    | 0                    | 0                    | 2                              |
| 8    | 15033714     | 295027<br>9 | BHARGAVI BELLA | MKONDA Se            | enior Accounta<br>t               | 31                     | 31                    | o                    | 0                    | 12                             |
| 9    | 14360177     | 257590<br>4 | BHASKAR REDDY  | PULLA                |                                   | 31                     | 31                    | o                    | 0                    | 12                             |
| 10   | 14351740     | 2244166     | GAJA LAKSHMI Y | ANDRA SC             | enior Accounta<br>t               | 31                     | 31                    | 0                    | 0                    | 6                              |
| 11   | 14773111     | 0142201     | HEMANTH KUMA   | R JANARDHANA         | enior Accounta<br>t               | 31                     | 31                    | 0                    | 0                    |                                |
| 12   | 1439158<br>9 | 084900<br>5 | JANARDHANA B   | ALARAJU              |                                   | 31                     | 31                    | O                    | 0                    | 12                             |
| 13   | 1440778<br>0 | 254467<br>2 |                | PALLI                |                                   | 31                     | 31                    | 0                    | 0                    | 12                             |
| 14   | 1440800<br>6 | 254999<br>6 | KRISHNA CHILUN | IURI                 |                                   | 31                     | 31                    | о                    | 0                    | 12                             |
| 15   | 1435925<br>9 | 254469<br>0 | LEONARD FERNA  | NDEZ                 |                                   | 31                     | 31                    | 0                    | 0                    |                                |
| 16   | 1445785<br>0 | 070786<br>5 | MADHAVI INAMP  | וסטי                 |                                   | 31                     | 31                    | 0                    | 0                    |                                |
| 17   | 1445732<br>6 | 040001<br>0 | MADHAVI PYDIM  | IUKKALA              |                                   | 31                     | 31                    | 0                    | 0                    |                                |
| 18   | 14472615     | 270353<br>3 | MALLIKA CHINTH | IAMNEEDI So          | enior Accounta<br>t               | 31                     | 31                    | O                    | 0                    |                                |
| 19   | 1503380<br>7 | 295028<br>0 | MALLIKARJUNA   | REDDY KANDULA        | enior Accounta<br>t               | 31                     | 31                    | 0                    | 0                    |                                |
| 20   | 14353161     | 224652<br>5 | MOHANA RAO N   | ETHALA               |                                   | 31                     | 31                    | o                    | 0                    | 12                             |
| 21   | 14476412     | 2914486     | MOULAALI BANA  | VATH St              | enior Accounta<br>t               | 31                     | 31                    | 0                    | 0                    | 12                             |
| 22   | 14357815     | 2519225     | MURALI BABU VA | ADLAMUDI             |                                   | 31                     | 31                    | 0                    | 0                    | 8                              |
|      | 1499102      |             |                | S                    | enior Accounta                    |                        |                       |                      |                      |                                |

|                                           |                                                             |                      |                 |                 | Back Fo | orm-47   | PaySlip | Schedule | Variation | Submit |
|-------------------------------------------|-------------------------------------------------------------|----------------------|-----------------|-----------------|---------|----------|---------|----------|-----------|--------|
|                                           |                                                             | EMPLOYEE PAY SUMMARY | DDO PAY SUMMARY | PAYROLL RULES * |         | ORT      |         |          |           |        |
|                                           |                                                             |                      |                 |                 |         |          |         |          |           |        |
| Note:Payroll Ru                           | es are Mandatory.<br>01010011NVN                            |                      |                 |                 |         |          |         |          |           |        |
| Note:Payroll Ru<br>A:20540009500<br>S.No  | es are Mandatory.<br>01010011NVN                            | Post Name            |                 |                 | No      | of Posts |         |          | Working   |        |
| Note:Payroll Ru<br>DA:20540009500<br>S.No | es are Mandatory.<br>01010011NVN<br>NA                      | Post Name            |                 |                 | No      | of Posts |         | 42       | Working   | 0      |
| Note:Payroll Ru<br>0A:20540009500<br>S.No | es are Mandatory.<br>01010011NVN<br>NA<br>Senior Accountant | Post Name            |                 |                 | No      | of Posts |         | 42<br>32 | Working   | 0      |

|        |                 |               |                                                    |                   |                |              | 12       |
|--------|-----------------|---------------|----------------------------------------------------|-------------------|----------------|--------------|----------|
|        |                 |               |                                                    | Back Form-47 I    | PaySlip Schedu | le Variation | Submit   |
| EMPLOY |                 |               | EMPLOYEE PAY SUMMARY DOD PAY SUMMARY PAYROLL RULES |                   |                |              |          |
| Note   | Payroll Rules a | re Mandatory. |                                                    |                   |                |              |          |
| S.No   | Cfmsld          | Hrmsld        | Employee Name                                      | Designation       | Gross          | Deduction    | Net      |
|        | 14472106        | 2703382       | ANJU CHADALAVADA                                   | Senior Accountant | 49,805         | 3,251        | 46,554   |
|        | 14472612        | 2703530       | ANURADHA THOKALA                                   | Senior Accountant | 49,805         | 3,251        | 46,554   |
|        | 14120759        | 0521682       | APPARAO GHANTA                                     | Senior Accountant | 68,050         | 9,200        | 58,850   |
|        | 14836985        | 1066834       | ASHOK KUMAR REDDY POREDDY                          | Senior Accountant | 48,419         | 4,221        | 44,198   |
|        | 14471613        | 2703372       | BAGADI RAJENDRA PRASAD                             | Senior Accountant | 52,704         | 1,101        | 51,603   |
|        | 14007507        | 0115394       | BALASUNDARAMU KADIAM                               | Senior Accountant | 68,150         | 4,516        | 63,634   |
|        | 14472163        | 2703387       | BAREDDY BAREDDY                                    | Senior Accountant | 52,704         | 1,101        | 51,603   |
|        | 15033714        | 2950279       | BHARGAVI BELLAMKONDA                               | Senior Accountant | 48,419         | 1,050        | 47,369   |
|        | 14360177        | 2575904       | BHASKAR REDDY PULLA                                |                   | 78,911         | 3,302        | 75,609   |
| 0      | 14351740        | 2244166       | GAJA LAKSHMI YANDRA                                | Senior Accountant | 65,733         | 3,802        | 61,931   |
|        | 14773111        | 0142201       | HEMANTH KUMAR JANARDHANA                           | Senior Accountant | 45,653         | 4,251        | 41,402   |
| 2      | 14391589        | 0849005       | JANARDHANA BALARAJU                                |                   | 76,720         | 1,452        | 75,268   |
| 3      | 14407780        | 2544672       | KALYANI KOTTAPALLI                                 |                   | 90,402         | 1,702        | 88,700   |
| 1      | 14408006        | 2549996       | KRISHNA CHILUMURI                                  |                   | 1,00,798       | 5,314        | 95,484   |
| 5      | 14359259        | 2544690       | LEONARD FERNANDEZ                                  |                   | 48,516         | 4,140        | 44,376   |
| 6      | 14457850        | 0707865       | MADHAVI INAMPUDI                                   |                   | 1,25,626       | 6,404        | 1,19,222 |
|        |                 |               |                                                    |                   |                |              |          |

|                 |                                  |                   |                      |                 |                       | Back Form-     | 47 PaySlip Schedul    | e Variation Submit       |
|-----------------|----------------------------------|-------------------|----------------------|-----------------|-----------------------|----------------|-----------------------|--------------------------|
| MPLOYEE         |                                  | CADRE STRENGTH    | EMPLOYEE PAY SUMMARY | DDO PAY SUMMARY | PAYROLL RULES         |                |                       |                          |
| Note:P          | ote:Payroll Rules are Mandatory. |                   |                      |                 |                       |                |                       |                          |
|                 | 40                               | 0,52,320<br>Gross |                      | 1               | ,65,238<br>Deductions |                | 38,                   | 87,082<br><sub>Net</sub> |
| S.No            | Earning Cod                      | de Earn           | ing Description      | Earning Amount  | S.No                  | Deduction Code | Deduction Description | Deduction Amount         |
| 1               | 1001                             | Basic Pay         |                      | 28,16,420       | 1                     | 2001           | GPF Subscription      | 8,268                    |
| 2               | 1003                             | PP Unabso         | orbed                | 130             | 2                     | 2003           | APGLI Subscription    | 1,40,025                 |
| 3               | 1004                             | Special Pc        | ıу                   | 70              | 3                     | 2005           | GIS Ins Fund          | 2,160                    |
| 9               | 1006                             | Dearness          | Allowances           | 5,63,849        | 4                     | 2006           | Professional Tax      | 11,000                   |
| 4               | 1007                             | House Rer         | t Allowance          | 6,71,851        | 5                     | 2036           | INCOME TAX            | 2,000                    |
| 4<br>5          |                                  |                   |                      | 40,52,320       | 6                     | 2059           | GIS Subs Fund         | 1,785                    |
| 4<br>5<br>Total |                                  |                   |                      |                 |                       |                |                       |                          |

|                               |                              |                                                                                        |                                                                                 |                                                       |                                                            | r             |                             |         | -        |           | 100                   |
|-------------------------------|------------------------------|----------------------------------------------------------------------------------------|---------------------------------------------------------------------------------|-------------------------------------------------------|------------------------------------------------------------|---------------|-----------------------------|---------|----------|-----------|-----------------------|
|                               |                              |                                                                                        |                                                                                 |                                                       |                                                            | Back          | Form-47                     | PaySlip | Schedule | Variation | Submit                |
| EMPLOYEE                      |                              | CADRE STRENGTH                                                                         | EMPLOYEE PAY SUMMARY                                                            | DDO PAY SUMMARY                                       | PAYROLL RULES                                              | VARIATION     |                             |         |          |           |                       |
| Note:Po                       |                              |                                                                                        |                                                                                 |                                                       |                                                            |               |                             |         |          |           |                       |
|                               | iyroli kules al              | e Mandatory.                                                                           |                                                                                 |                                                       |                                                            |               |                             |         |          |           |                       |
| Rule No                       | iyroli kules al              | e Mandatory.                                                                           |                                                                                 | Rul                                                   | le Description                                             |               |                             |         |          |           | Action                |
| Rule No                       | Bill is prepo                | re Mandatory.<br>ared in the prescrib                                                  | ed APTC Form No 47.                                                             | Rul                                                   | le Description                                             |               |                             |         |          |           | Action                |
| Rule No                       | Bill is prepo<br>Correct sch | re Mandatory.<br>ared in the prescrib<br>nedules of all reduc                          | ed APTC Form No 47.<br>ctions viz; GPF, APGLI, GIS,                             | Rul<br>, PT, IT etc, should b                         | le Description                                             | Bill. (SR 2 ( | I) TR 16)                   |         |          |           | Action<br>X           |
| <b>Rule No</b><br>1<br>2<br>3 | Bill is prepo<br>Correct sch | re Mandatory.<br>ared in the prescrib<br>nedules of all reduc<br>fficers pay slips iss | ed APTC Form No 47.<br>ctions viz; GPF, APGLI, GIS,<br>ued by PAO to be enclose | Rul<br>, PT, IT etc, should b<br>ed when the claim is | le Description<br>e enclosed to the<br>s preferred for the | Bill. (SR 2 ( | I) TR 16)<br>Ir change of p | ау.     |          |           | Action<br>X<br>X<br>X |

|              |                                   |               |                      |                 |                      |                     | Bac                    | k Form-47              | PaySlip        | Schedule                   | Variation     | Submit         |
|--------------|-----------------------------------|---------------|----------------------|-----------------|----------------------|---------------------|------------------------|------------------------|----------------|----------------------------|---------------|----------------|
|              |                                   |               |                      |                 |                      |                     | Bac                    | k Tom-47               | Taysip         | Schodula                   | Semention     | Scionnit       |
| EMPLO        |                                   | CADRES        |                      | PLOYEE PAY SUM  | MARY DOO PAY S       |                     |                        |                        |                |                            |               |                |
| Not          | te:Payroll Rules a                | re Manda      | itory.               |                 | obor Ar o            |                     |                        |                        |                |                            |               |                |
|              | ariance is Marc                   |               |                      | Varian          | ce is Zero           |                     |                        |                        |                |                            |               |                |
| V            | Grance is more                    | Basic         | PP                   | Special         | Dearness             | House Rent          | GPF                    | APGLI                  | GIS Ins        |                            | INCOME        | GIS Subs       |
| EMP<br>ID    | NAME                              | Pay<br>(1001) | Unabsorbed<br>(1003) | 9 Pay<br>(1004) | Allowances<br>(1006) | Allowance<br>(1007) | Subscription<br>(2001) | Subscription<br>(2003) | Fund<br>(2005) | Professional<br>Tax (2006) | TAX<br>(2036) | Fund<br>(2059) |
| 1447<br>2106 | ANJU CHADAL<br>AVADA              | 35570         | o                    | o               | 7121                 | 7114                | o                      | 3000                   | 30             | 200                        | o             | 21             |
| 1447<br>2612 | ANURADHA TH                       |               | o                    | o               | 7121                 | 7114                | o                      | 3000                   | 30             | 200                        | 0             | 21             |
| 14120<br>759 | APPARAO GHA                       | 48600         | o                    | o               | 9730                 | 9720                | o                      | 9000                   | 0              | 200                        | 0             | 0              |
| 1483<br>6985 | ASHOK KUMAR<br>REDDY POREDD<br>Y  | 34580         | 0                    | 0               | 6923                 | 6916                | 0                      | 4000                   | o              | 200                        | 0             | 21             |
| 14471<br>613 | BAGADI RAJEN<br>DRA PRASAD        | 37640         | 0                    | o               | 7536                 | 7528                | 0                      | 850                    | 30             | 200                        | 0             | 21             |
| 1400         | BALASUNDARA<br>MU KADIAM          | 48600         | 100                  | o               | 9730                 | 9720                | 2916                   | 1400                   | 0              | 200                        | 0             | 0              |
| 1447<br>2163 | BAREDDY BARE                      | 37640         | 0                    | o               | 7536                 | 7528                | 0                      | 850                    | 30             | 200                        | 0             | 21             |
| 1503<br>3714 | BHARGAVI BELL<br>AMKONDA          | 34580         | 0                    | o               | 6923                 | 6916                | 0                      | 850                    | 0              | 200                        | 0             | 0              |
| 1436         | BHASKAR REDD                      | 52600         | 0                    | o               | 10531                | 15780               | 0                      | 3000                   | 60             | 200                        | 0             | 42             |
| 14351        | GAJA LAKSHMI<br>YANDRA            | 49790         | 0                    | o               | 9968                 | 5975                | 0                      | 3500                   | 60             | 200                        | 0             | 42             |
| 14773        | HEMANTH KUM<br>AR JANARDHA<br>NA  | 34580         | o                    | o               | 6923                 | 4150                | 0                      | 4000                   | 30             | 200                        | 0             | 21             |
| 14391<br>589 | JANARDHANA<br>BALARAJU            | 51140         | 0                    | o               | 10238                | 15342               | 0                      | 1150                   | 60             | 200                        | 0             | 42             |
| 1440<br>7780 | KALYANI KOTT<br>APALLI            |               | 0                    | 0               | 12064                | 18078               | 0                      | 1400                   | 60             | 200                        | 0             | 42             |
| 1440<br>8006 | KRISHNA CHILU<br>MURI             | 67190         | o                    | 0               | 13451                | 20157               | 0                      | 5000                   | 30             | 200                        | 0             | 84             |
| 1435<br>9259 | LEONARD FERN                      | 32340         | 0                    | o               | 6474                 | 9702                | 1940                   | 0                      | 0              | 200                        | 2000          | 0              |
| 1445<br>7850 | MADHAVI INA<br>MPUDI              | 89720         | 0                    | o               | 17962                | 17944               | 0                      | 6000                   | 120            | 200                        | 0             | 84             |
| 1445<br>7326 | MADHAVI PYDI<br>MUKKALA           |               | 30                   | o               | 11385                | 11374               | 3412                   | 1400                   | 0              | 200                        | 0             | 0              |
| 1447<br>2615 | MALLIKA CHINT<br>HAMNEEDI         | 37640         | 0                    | o               | 7536                 | 7528                | 0                      | 4000                   | 30             | 200                        | 0             | 21             |
| 1503<br>3807 | MALLIKARJUNA<br>REDDY KANDUL<br>A |               | o                    | o               | 6923                 | 6916                | o                      | 850                    | 0              | 200                        | o             | 21             |
| 1435<br>3161 | MOHANA RAO<br>NETHALA             |               | 0                    | 70              | 36679                | 36642               | 0                      | 125                    | 120            | 200                        | 0             | 84             |
| 1447<br>6412 | MOULAALI BAN<br>AVATH             |               | 0                    | o               | 7121                 | 7114                | 0                      | 850                    | 30             | 200                        | 0             | 21             |
| 1435<br>7815 | MURALI BABU<br>VADLAMUDI          | 52600         | 0                    | o               | 10531                | 15780               | 0                      | 6000                   | 60             | 200                        | 0             | 42             |
| 14991<br>029 | NARASIMHUDU<br>KUMMARIPALLE       | 34580         | 0                    | 0               | 6923                 | 10374               | 0                      | 850                    | 0              | 200                        | 0             | 21             |
| 1447<br>2614 | NARENDRA KU<br>MAR KOTTAPA<br>LLI | 37640         | o                    | o               | 7536                 | 7528                | 0                      | 4400                   | 30             | 200                        | 0             | 21             |
| 1424<br>9285 | PARVATHI BADI<br>GI               |               | 0                    | 0               | 15780                | 15764               | 0                      | 2000                   | 120            | 200                        | 0             | 84             |
| 1439<br>3665 | PRASAD PRASA                      | 60260         | 0                    | o               | 12064                | 12052               | 0                      | 5000                   | 60             | 200                        | 0             | 42             |
| 1445<br>8110 | RADHIKA THUP<br>AKULA             | 51140         | 0                    | o               | 10238                | 10228               | 0                      | 1150                   | 60             | 200                        | 0             | 42             |
| 1440<br>8746 | RAJU PENUMA<br>KA                 | 61960         | 0                    | o               | 12404                | 18588               | 0                      | 1400                   | 60             | 200                        | 0             | 42             |
| 1446<br>8891 | RAMAKRISHNA<br>TELLABOINA         |               | 0                    | 0               | 7121                 | 7114                | 0                      | 1000                   | 30             | 200                        | 0             | 21             |
| 1447<br>3355 | RAMANAREDD<br>Y BIJJAM            | 35570         | 0                    | 0               | 7121                 | 7114                | 0                      | 2000                   | 30             | 200                        | 0             | 21             |
| 1475<br>7569 | RAMYA SPAND<br>ANA LOYA           | 34580         | 0                    | 0               | 6923                 | 6916                | 0                      | 4000                   | 0              | 200                        | 0             | 21             |
| 1440<br>8547 | RAVEENDRA RE<br>NATI              | 58680         | 0                    | 0               | 11748                | 17604               | 0                      | 1400                   | 60             | 200                        | 0             | 84             |
| 1446<br>8281 | RAVI THEJA GU<br>MMADI            |               | 0                    | o               | 7121                 | 7114                | 0                      | 3000                   | 30             | 200                        | o             | 21             |
| 1447         | RAYUDU CHAN                       |               |                      |                 |                      |                     |                        |                        |                |                            |               |                |

Change the status of Action in the Payroll Rules Section and click on Submit. It will be redirected to the Digital Signature portal.

|         |                 |                      |                              |                      |                   | Back Form-47           | PaySlip | Schedule | Variation | Submit |
|---------|-----------------|----------------------|------------------------------|----------------------|-------------------|------------------------|---------|----------|-----------|--------|
|         | ATTENDANCE      | CADRE STRENGTH       | EMPLOYEE PAY SUMMARY         | DDO PAY SUMMARY      | PAYROLL RULES *   |                        |         |          |           |        |
| Note:Po | ayroll Rules ar | e Mandatory.         |                              |                      |                   |                        |         |          |           |        |
| Rule No |                 |                      |                              | Rul                  | e Description     |                        |         |          |           | Action |
| 1       | Bill is prepo   | ired in the prescrib | ed APTC Form No 47.          |                      |                   |                        |         |          |           |        |
|         |                 |                      |                              |                      |                   |                        |         |          |           |        |
| 2       | Correct sch     | nedules of all reduc | ctions viz; GPF, APGLI, GIS, | PT, IT etc, should b | e enclosed to the | DIII. (3K 2 (1) 1K 10) |         |          |           |        |

| Sum    | mary                  |                       |                      |                 |                  |                  |         |          |           |        |
|--------|-----------------------|-----------------------|----------------------|-----------------|------------------|------------------|---------|----------|-----------|--------|
|        |                       |                       |                      |                 |                  | Back Form-47     | PaySlip | Schedule | Variation | Submit |
| EMPLOY |                       | CADRE STRENGTH        | EMPLOYEE PAY SUMMARY | DDO PAY SUMMARY | PAYROLL RULES    | VARIATION REPORT |         |          |           |        |
| Note   | :Payroll Rules a      | re Mandatory.         |                      |                 |                  |                  |         |          |           |        |
| Rule   | lo<br>Dill is support | und in the more with  |                      |                 | $(\checkmark)$   |                  | _       | _        | _         | Action |
| 2      | Correct scl           | bedules of all redu   | ctions viz: GPF      |                 |                  |                  |         |          |           |        |
| 3      | In r/o AIS o          | fficers pay slips iss | sued by PAO to       | Proceed f       | or Digital Signo | ature            | ay.     |          |           |        |
| 4      | Certificate           | for drawl of HRA a    | nd Other com         |                 | Ok               |                  |         |          |           |        |

| Thinstry of Electronics and<br>Information Technology<br>Government of India | Digital India<br>Power To Empower                                 | The second part of the second part of the second pa |
|------------------------------------------------------------------------------|-------------------------------------------------------------------|----------------------------------------------------------------------------------------------------|
|                                                                              | You are currently using C-DAC eSign Service and have been redired | sted from                                                                                                    |
|                                                                              | C-DAC's eSign Service                                             |                                                                                                    |
|                                                                              | Aadhaar Based e-Authentication                                    |                                                                                                    |
|                                                                              | View Document Information                                         |                                                                                                    |
|                                                                              | Aadhaar Number O Virtual ID                                       |                                                                                                    |
|                                                                              | Enter Your Aadhaar Number                                         | Ð                                                                                                    |
|                                                                              | Enter Your Aadhaar OTP                                            | Get Virtual ID                                                                                                    |
|                                                                              |                                                                   |                                                                                                    |
|                                                                              | Get OTP Cancel                                                    |                                                                                                    |
|                                                                              |                                                                   |                                                                                                    |
|                                                                              |                                                                   |                                                                                                    |
|                                                                              |                                                                   |                                                                                                    |
|                                                                              |                                                                   |                                                                                                    |
|                                                                              |                                                                   |                                                                                                    |

After clicking on submit the system will generate Pay bill and the information is visible in CFMS